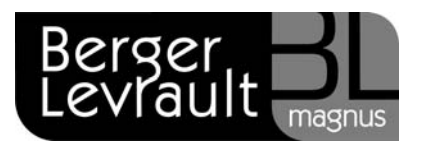

## Comment saisir l'annexe « Arrêté et signatures » ?

Les maquettes budgétaires des normes M14 et M4x ont changé, notamment l'annexe « Arrêté et signatures ». Vous devez dorénavant <u>saisir le nom de l'ensemble des élus de la collectivité</u> avant d'éditer l'annexe pour les signatures.

- Placez-vous dans Magister comptabilité et cliquez dans le menu Budgets puis Editions
- Ouvrez le menu Editions puis Budgets et annexes.
- Sélectionnez l'Etape budgétaire et cliquez sur le bouton Annexes.
- Double-cliquez sur l'étiquette bleue Arrêté et signatures
- Renseigner les éléments attendus :

| Présenté par le Maire<br>A, le<br>Le Maire                                                                     | Nombre de membres en exercice : 5   Nombre de membres présents : 0   Nombre de suffrages exprimés : 0   VOTES : Contre 0   Abstentions 0   Date de convocation : 0 |
|----------------------------------------------------------------------------------------------------|----------------------------------------------------------------------------------------------------|
| Délibéré par le Conseil Municipal réuni<br>A                                                                   | en session /<br>, le /<br>Les membres du Conseil Municipal                                                                                                    |
| Certifié exécutoire par le Maire<br>compte tenu de la transmission en préfecture,<br>et de la publication, leA | le, le<br>Le Maire                                                                                                    |

Cliquez sur le bouton Signataires

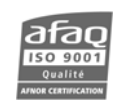

| 📑 Liste des signataires |                  |                     | _ 🗆 🗵      |
|-------------------------|------------------|---------------------|------------|
|                         |                  |                     |            |
| Signataires             |                  |                     |            |
|                         |                  |                     |            |
|                         |                  |                     |            |
|                         |                  |                     |            |
|                         |                  |                     |            |
|                         |                  |                     |            |
|                         |                  |                     |            |
|                         |                  |                     |            |
| <u>C</u> réer           | <u>M</u> odifier | <u>Sélectionner</u> | Abandonner |

Cliquez sur le bouton Créer

| 📰 Fiche d'un signataire                   |                |                  |            |
|-------------------------------------------|----------------|------------------|------------|
| Signataire<br>Nom et prénom du signataire | <b></b>        |                  |            |
| <u>C</u> réer                             | <u>Valider</u> | <u>Supprimer</u> | Abandonner |

- Renseigner les <u>Noms et Prénoms de vos élus</u>. L'édition se ferra par ordre alphabétique
- Lorsque vous avez saisi le dernier élu, cliquez sur le bouton Valider puis Abandonner la liste des signataires
- Cliquez sur Valider pour enregistrer les informations saisies
- Vous pouvez maintenant éditer l'annexe en cochant l'état puis en cliquant sur **Imprimer**.

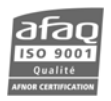